## Controle de Estoque Como consultar Inscrição Estadual (IE) no SINTEGRA

Como consultar Inscrição Estadual (IE) no SINTEGRA

Para consultar uma Inscrição Estadual (IE) no SINTEGRA, siga os passos:

1 - Acesse o site do SINTEGRA:

http://www.sintegra.gov.br/

2 - No Mapa do Brasil exibido, clique sobre o Estado (UF) onde a IE está cadastrada, ou na lista de Estados à direita:

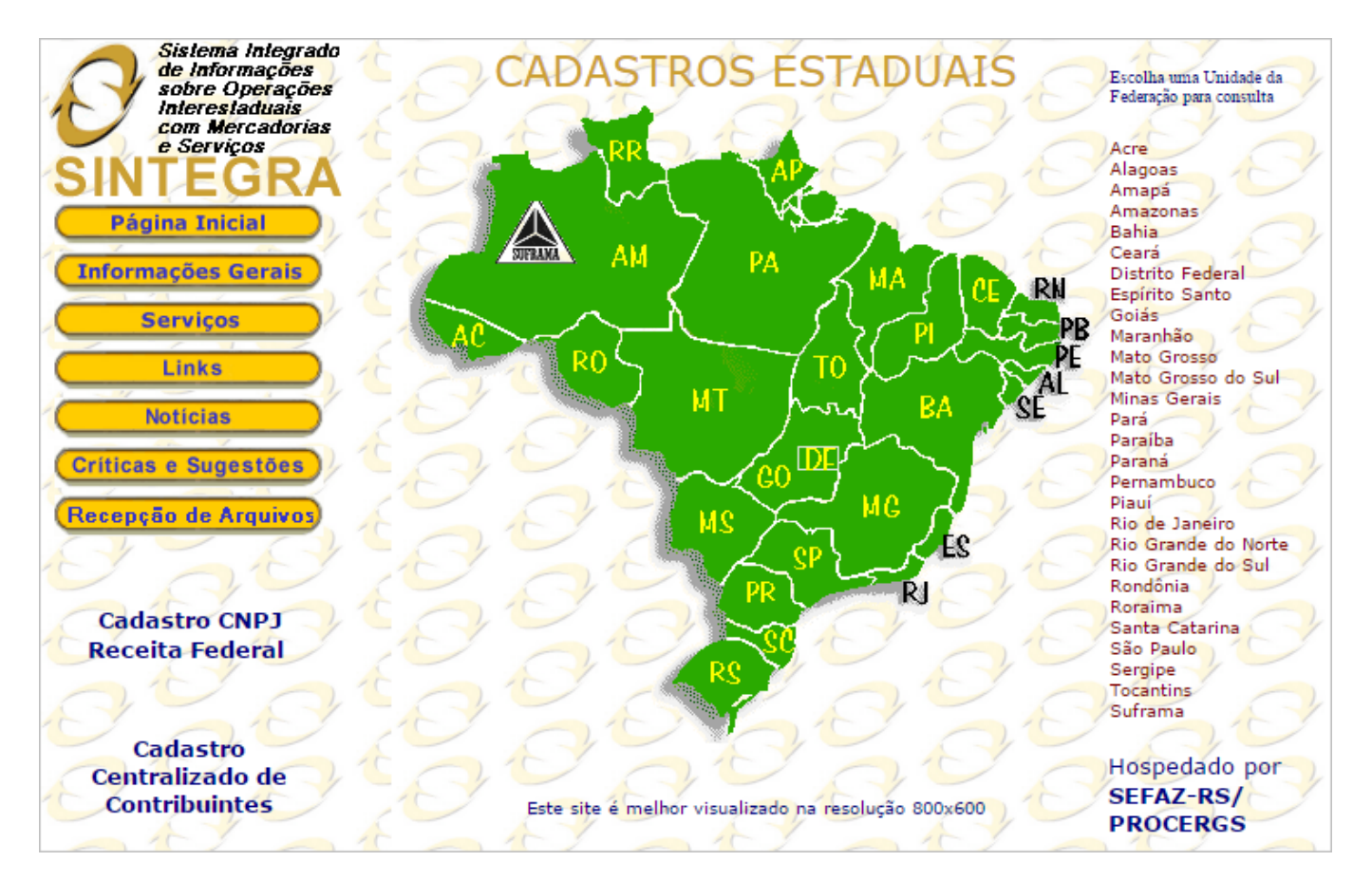

3 - Será exibido uma página para consulta usando a CCE (IE), CNPJ ou CPF.

• Exemplo para Consulta no Estado de São Paulo (SP) usando a CNPJ:

## **Controle de Estoque**

| Consulta e Emissão de | Código de Controle Validação/Reemissão de Código | o de Controle |
|-----------------------|--------------------------------------------------|---------------|
| Identificação (       | do Estabelecimento: CNPJ 🗸                       |               |
|                       | Não sou um robô                                  |               |
|                       | Consultar Voltar                                 |               |

- Informe o CNPJ e marque a opção Não sou um robô;
- Clique em **Consultar.**
- 4 Em seguida, será exibida as informações do cadastro.
  - Exemplo:

| Código de controle da consulta: b3ce49ca-6f61-46c5-a75b-da5a91e7cff1                                                           |                                        |  |  |
|----------------------------------------------------------------------------------------------------|----------------------------------------|--|--|
| Estabelecimento                                                                                                    |                                        |  |  |
|                                                                                                    |                                        |  |  |
| IE:                                                                                                    |                                        |  |  |
| CNP3:                                                                                                    |                                        |  |  |
| Nome Empresarial:                                                                                                    |                                        |  |  |
| Nome Fantasia:                                                                                                    |                                        |  |  |
| Natureza Junura: sociedade empresana Limitada                                                                                  |                                        |  |  |
| Endereco                                                                                                    |                                        |  |  |
|                                                                                                    |                                        |  |  |
| Logradouro:                                                                                                    |                                        |  |  |
| Nº:                                                                                                    | Complemento:                           |  |  |
| CEP:                                                                                                    | Bairro:                                |  |  |
| Município: SAO PAULO                                                                                                    | UF: SP                                 |  |  |
| Informaçãos Complementarios                                                                                                    |                                        |  |  |
| Informações Complementares                                                                                                    |                                        |  |  |
| Situação Cadastral: Ativo                                                                                                    | Data da Cituação Cadastral: 11/05/2012 |  |  |
| Ocorrência Fiscal: Ativa                                                                                                    | Posto Fiscal: PFC-10 - BUTANTÃ         |  |  |
| Regime de Apuração: NORMAL - REGIME PERIÓDICO DE APURAÇÃO                                                                      |                                        |  |  |
| Atuidadas Econômicas. Comércio atacadista de instrumentos e materiais para uso médico, cirúrgico, hospitalar e de laboratórios |                                        |  |  |
| Annuaues Commincas- Manutenção e reparação de equipamentos e produtos não específicados anteriormente                          |                                        |  |  |
| Informações NE-o                                                                                                    |                                        |  |  |
|                                                                                                    |                                        |  |  |
| Data de Credenciamento como emissor de NF-e: 13/05/2012                                                                        |                                        |  |  |
| Indicador de Obrigatoriedade de NF-e: Obrigatoriedade Total                                                                    |                                        |  |  |
| Data de Início da Obrigatoriedade de NF-e: 01/07/2010                                                                          |                                        |  |  |
|                                                                                                    |                                        |  |  |
|                                                                                                    |                                        |  |  |
|                                                                                                    |                                        |  |  |
|                                                                                                    |                                        |  |  |
| Voltar                                                                                                    |                                        |  |  |
|                                                                                                    |                                        |  |  |

Muita atenção há situação cadastral. Caso esteja baixada conforme exemplo abaixo, no cadastro de empresa precisa estar escrito **ISENTO.** 

Informações Complementares

Situação Cadastral: Baixado Ocorrência Fiscal: Baixa exclusivamente no Estado Regime de Apuração: NORMAL - REGIME PERIÓDICO DE APURAÇÃO Atividades Econômicas: SEM CNAE

## **Controle de Estoque**

ID de solução único: #1032 Autor: : Minf Última atualização: 2023-04-13 23:21

> Página 3 / 3 (c) 2024 Minf <suporte@minf.com.br> | 10/05/2024 02:13 URL: https://faq.minf.com.br/index.php?action=faq&cat=2&id=33&artlang=pt-br